Manuály jsou vytvářeny firmou SAO Computers jako bezplatná podpora klientů. www.saocomp.cz

# Sledování TV - popis funkcí na set top boxu ARRIS 1113

#### 1) Výchozí obrazovka

Ihned po spuštění settopboxu se nám spustí kanál, který jsme sledovali naposledy. Stiskem tlačítka **OK** vyvoláte panel s volbami pro aktuální pořad.

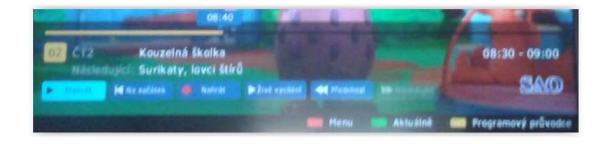

Zde máme možnost **Pozastavit** si pořad a po vyřízení "neodkladných záležitostí" opět pustit.

Dále zde máme možnost **nahrát** si pořad do Nahraných pořadů a pustit si jej třeba až za měsíc. Pomocí posuvníčku můžeme podle potřeby pořad posunout zpět.

#### 2) Přepínání televizních kanálů

Zvolit kanál lze několika způsoby:

- volbou čísla kanálu na ovladači

 stiskem zeleného tlačítka (Aktuálně) nebo šipkou dolů na ovladači a výběrem požadovaného kanálu

- stiskem žlutého tlačítka (Programový průvodce) a výběrem požadovaného kanálu.

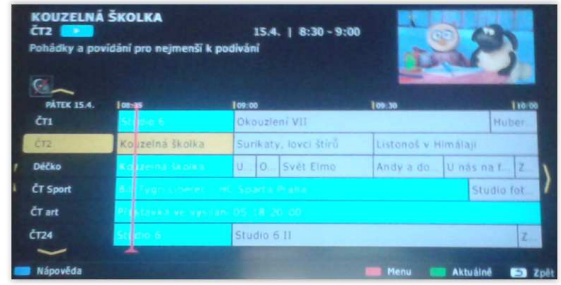

# 3) Hlavní menu

K funkcím aplikace můžeme přistupovat přes hlavní menu. **Hlavní menu** spustíme stiskem červeného tlačítka nebo šipkou nahoru nebo tlačítkem s 3 vodorovnými čárkami na ovladači.

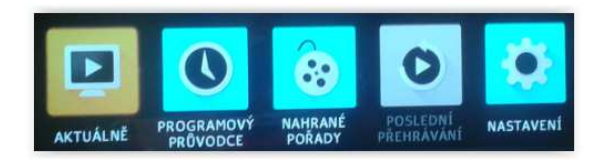

#### 4) Přehrávání ze záznamu

Služba sledovanitv.cz umožňuje zpětné přehrávání odvysílaných pořadů a posun v pořadech. Zpětné přehrávání můžete vyvolat opět více způsoby:

a) **Hlavní menu** spustíme stiskem **červeného tlačítka nebo šipkou nahoru** na ovladači. Dále zvolíme nahrané pořady a z dříve zaznamenaných pořadů si vybereme ten, který chceme nyní přehrát.

b) Na základní obrazovce aplikace stiskněte **šipku doleva**, čímž se zobrazí posuvník, ve kterém se můžete posouvat v pořadu.

c) Stisknutím tlačítka **OK** na výchozí obrazovce, čímž se zobrazí panel s možnostmi pozastavit běžící pořad, spustit běžící pořad od začátku nebo přejít na přehrávání předchozího pořadu na aktuálním kanálu.

d) Přes programového průvodce (žluté tlačítko na ovladači), který zobrazí televizní program s možností přehrání označeného pořadu.

# 5) Nahrávání

Pomocí sledovanitv si můžete nechat nahrát pořad, který můžete později přehrát.

Pořad lze nahrát několika způsoby:

a) Z programového průvodce stiskem **žlutého** tlačítka (Programový průvodce) označením požadovaného pořadu a zvolením možností Nahrát z menu po stisku tlačítka OK.

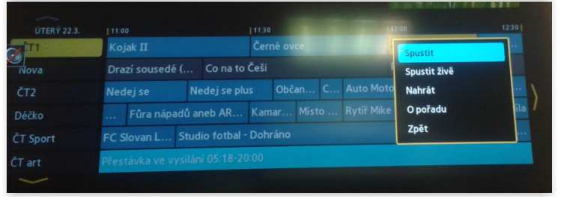

b) Zvolením možností **Nahrát** na panelu na výchozí obrazovce.

Nahraný pořad naleznete v seznamu Nahrané pořady. Do nahraných pořadů se dostanete z hlavního menu aplikace (tlačítko s třemi čárkami). Nahrávky si můžete nechat přehrát nebo je smazat.

# 6) Nastavení Set Top Boxu

Do nabídky nastavení se dostaneme z Hlavního menu (např.: pomocí červeného tlačítka na ovladači) a klikneme na **Nastavení**.